## How to Install a "Root Certificate" for Windows Internet Explorer

Click on "Certificate Error"

| One     Done     Done     Done     Done     Done     Done     Done     Done     Done     Done     Done     Done     Done     Done     Done     Done     Done     Done     Done     Done     Done     Done     Done     Done     Done     Done     Done     Done     Done     Done     Done                                                                                                    < | // https://72.90.237.61/ - Windows Internet Explorer                                                                                                    |                                                                                                    |                        |
|----------------------------------------------------------------------------------------------------|----------------------------------------------------------------------------------------------------|----------------------------------------------------------------------------------------------------|------------------------|
| Wetcome to Micro METGEAR Router     User Name: Password:        Login Cancel        This problem may indicate an attempt to fool you or intercept any data you send to the server.      We recommend that you close this webpage. About certificate errors View certificates       Done   Start      Dene   None      None      Done   Start    Dene   None      None         None                                             |                                                                                                    | 💌 😵 Certificate Error                                                                                                    | 😽 🗙 Live Search 👂 🗸    |
| 🔊 Start @ 🕅 🗉 🗐 🕞 E., 🔚 M., 🔚 1., 🧖 h., 🦉 H., 🍃 E., 🏹 E., 🎲 I., 🕅 M., 🗁 E., 🕅 C., 🔍 🔍 🐼 🐯 🖏 🖓 🗑 🕲 12:51 PM                                                                                                    | Image: Control of the second second seco | Vortunated Certificate     In security certificate presented by this     website was not issued by a trusted     certificate authority.     This problem may indicate an attempt to fool     yerver.     We recommend that you close this webpage.     About certificate errors <u>View certificates </u> | Internet               |
|                                                                                                    | 🔊 Start 🤪 🝞 🖻 🍰 🗁 E 🔚 M 🔚 1 🤗 h 🛸 E 🗁 E                                                                                                    | 🛸 I 🖻 M 🗁 E 谢 c 🤍 😣                                                                                                    | 🔾 🗙 🕄 📲 🖓 🚾 🗐 12:51 PM |

Click on "View certificates"

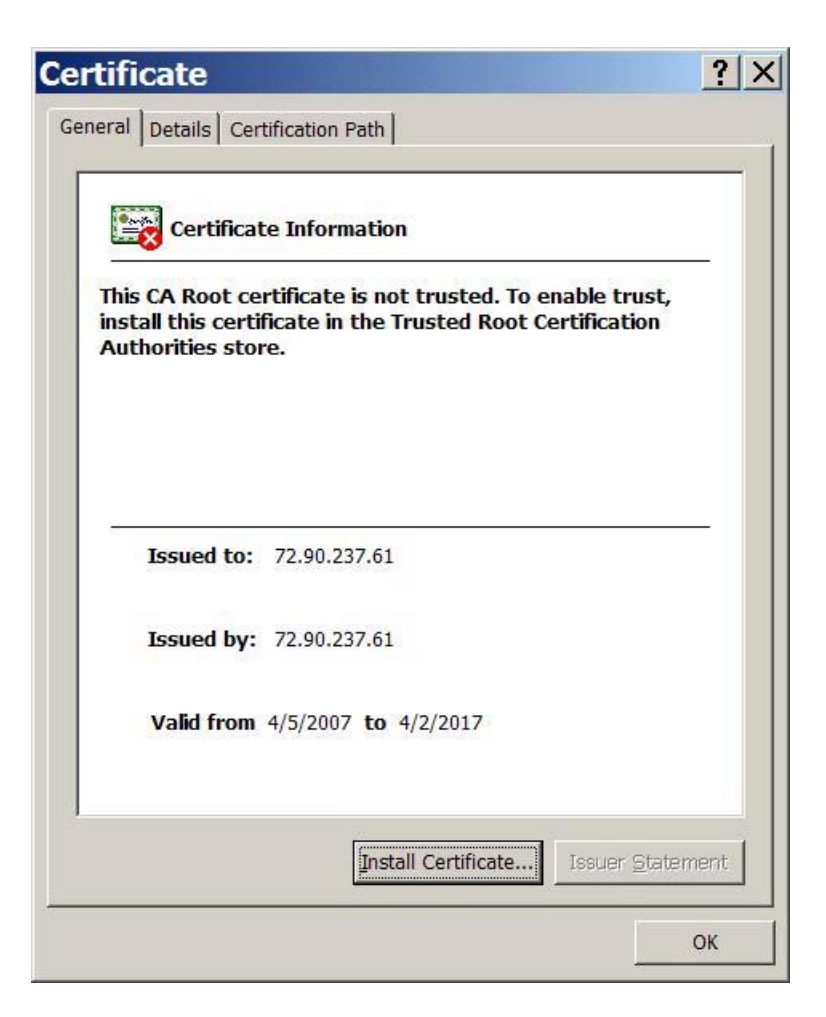

Click on "Install Certificate"

## Certificate Import Wizard X Welcome to the Certificate **Import Wizard** This wizard helps you copy certificates, certificate trust lists, and certificate revocation lists from your disk to a certificate store. A certificate, which is issued by a certification authority, is a confirmation of your identity and contains information used to protect data or to establish secure network connections. A certificate store is the system area where certificates are kept. To continue, click Next. < <u>B</u>ack Next > Cancel

Click on "Next"

| tificate Import Wizard                  |                               |                          |
|-----------------------------------------|-------------------------------|--------------------------|
| ertificate Store                        |                               |                          |
| Certificate stores are system areas whe | re certificates are kept.     |                          |
| Windows can automatically select a cert | ificate store, or you can spe | cify a location          |
| C Automatically select the certificate  | e store based on the type of  | <sup>f</sup> certificate |
| Place all certificates in the followi   | ng store                      |                          |
| Certificate store:                      |                               |                          |
|                                         |                               | Browse                   |
|                                         |                               |                          |
|                                         |                               |                          |
|                                         |                               |                          |
|                                         |                               |                          |
|                                         |                               |                          |
|                                         |                               |                          |
|                                         | < <u>B</u> ack <u>N</u> ext   | > Car                    |

Click "Browse"

| - | Personal    |          |            |        |        |   |
|---|-------------|----------|------------|--------|--------|---|
| - | Trusted Ro  | ot Cer   | tification | Autho  | rities |   |
|   | Interprise  | to Cort  | ification  | Author | ritioc |   |
|   | Trusted Pu  | hlisher  | s          | Autio  | lues   |   |
|   | Untrusted ( | Certific | ates       |        |        | - |
|   |             |          |            |        |        |   |

Click "Trusted Root Certification Authorities", Click "OK"

| Windows       | can automatically select a certifi    | icate store, or you c | an specify a location |
|---------------|---------------------------------------|-----------------------|-----------------------|
| () A <u>i</u> | tomatically select the certificate :  | store based on the t  | type of certificate   |
| ( <u>P</u> la | ace all certificates in the following | g store               |                       |
| Ce            | rtificate store:                      |                       |                       |
| Т             | rusted Root Certification Authorit    | ies                   | B <u>r</u> owse       |
|               |                                       |                       |                       |
|               |                                       |                       |                       |
|               |                                       |                       |                       |
|               |                                       |                       |                       |

Click "Next"

| Certificate Import | t Wizard                                                                               |                                      |
|--------------------|----------------------------------------------------------------------------------------|--------------------------------------|
|                    | Completing the Cert<br>Import Wizard<br>You have successfully completed the<br>wizard. | ificate<br>e Certificate Import      |
|                    | Certificate Store Selected by User<br>Content                                          | Trusted Root Certific<br>Certificate |
|                    | •                                                                                      |                                      |
|                    | < Back F                                                                               | inish Cancel                         |

## Click "Finish"

| Securi | ty Warning 🔀                                                                                                    |  |  |  |  |
|--------|----------------------------------------------------------------------------------------------------|--|--|--|--|
| !      | You are about to install a certificate from a certification authority (CA) claiming to represent:                                                                                                    |  |  |  |  |
|        | 72.90.237.61                                                                                                    |  |  |  |  |
|        | Windows cannot validate that the certificate is actually from "72.90.237.61". You should confirm its origin by contacting "72.90.237.61". The following number will assist you in this process:                                                       |  |  |  |  |
|        | Thumbprint (sha1): 06E4474B 7D79B663 9DE07B43 DA9C4AC0 A41A7010                                                                                                    |  |  |  |  |
|        | Warning:<br>If you install this root certificate, Windows will automatically trust any certificate issued by this CA.<br>Installing a certificate with an unconfirmed thumbprint is a security risk. If you click "Yes" you<br>acknowledge this risk. |  |  |  |  |
|        | Do you want to install this certificate?                                                                                                    |  |  |  |  |
|        | Yes No                                                                                                    |  |  |  |  |

Click "Yes"

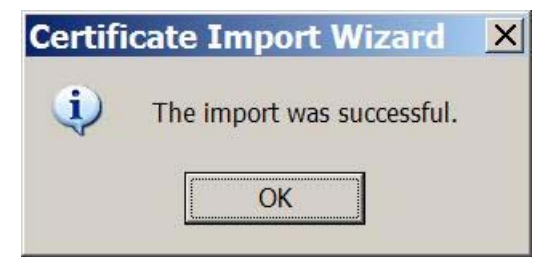

Click "OK"

| <i>[</i> https://72.90.237.61/ -                                                                                                    | Windows Internet Explorer |            |
|----------------------------------------------------------------------------------------------------|---------------------------|------------|
| Image: Approximate of the second second s | 💌 🔒 😽 🗙 Live Search       | <b>₽</b> - |
| 🔆 🍄 🍘 https://72.90.237.61/                                                                                                    | │                         |            |
| User Name: Login Cancel                                                                                                    | Password:                 |            |
|                                                                                                    |                           | ~          |
| Done                                                                                                    | 📝 🥥 Internet              | ₹100% ▼    |

The certificate is correctly installed if the lock with the blue background appears.